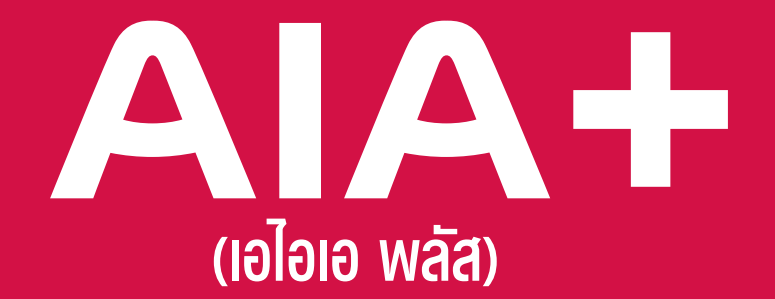

# แอปเดียวจบ ครบทุกบริการ

## รวมบริการจาก AIA iService และ AIA Vitality Thailand

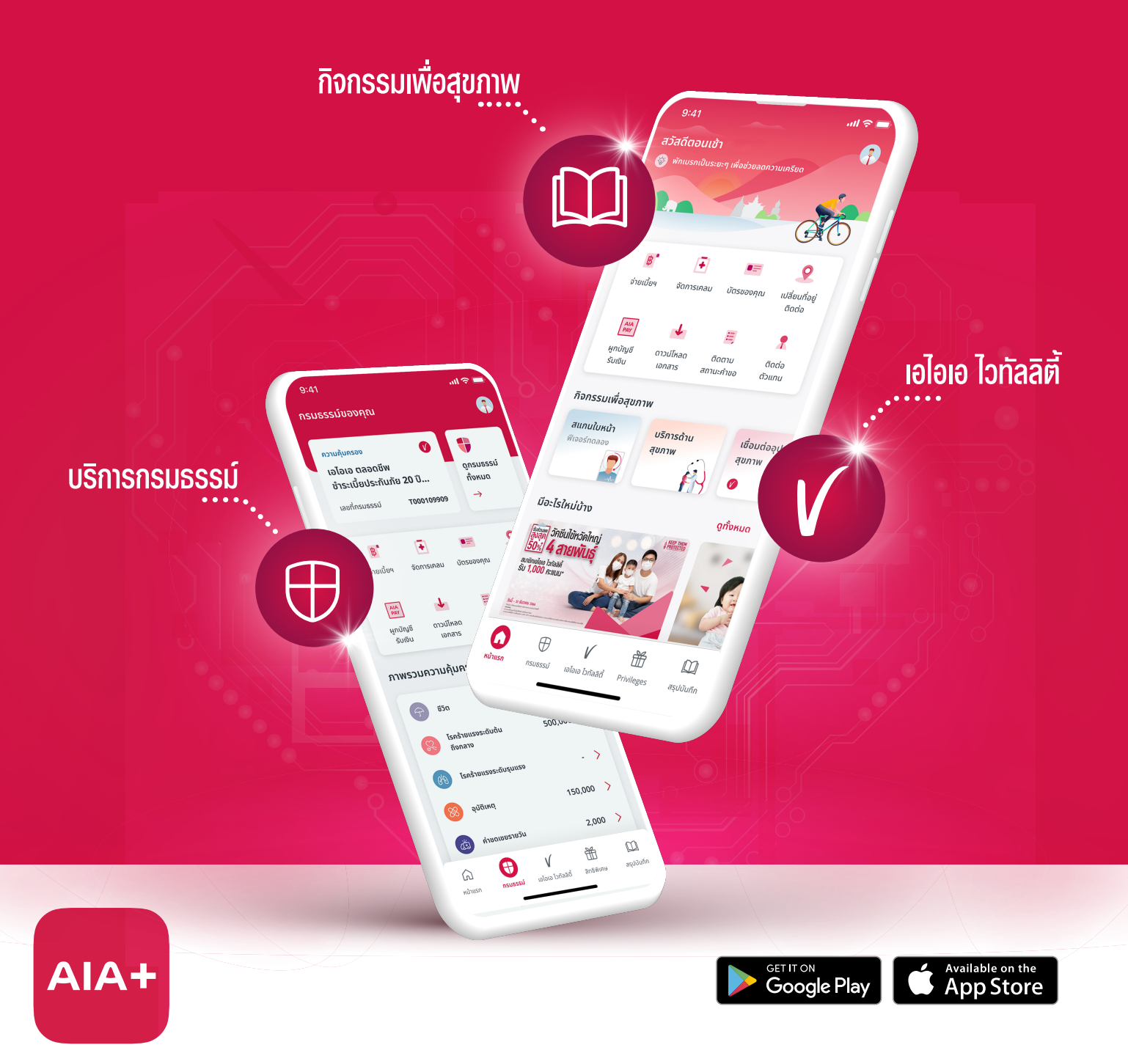

# **AIA+** เอไอเอ พลัส แอปเดียวจบ ครบทุกบริการ

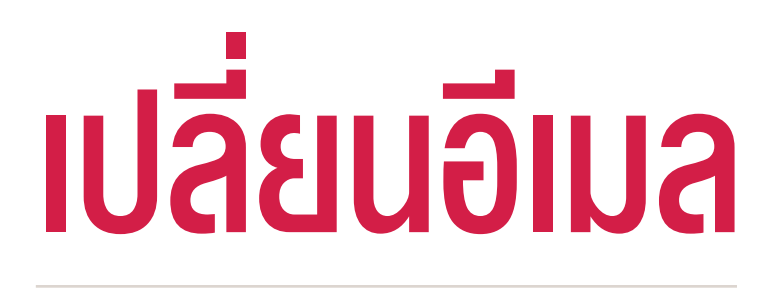

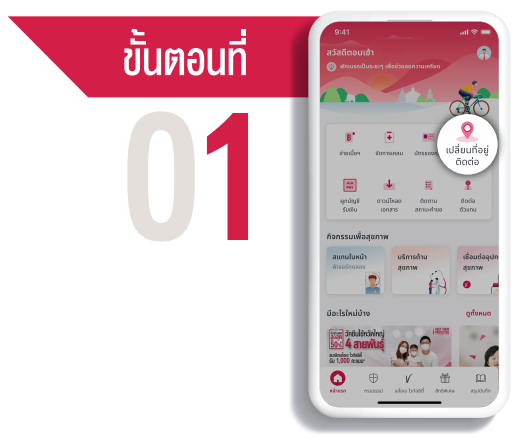

## เลือก "เปลี่ยนที่อยู่ติดต่อ"

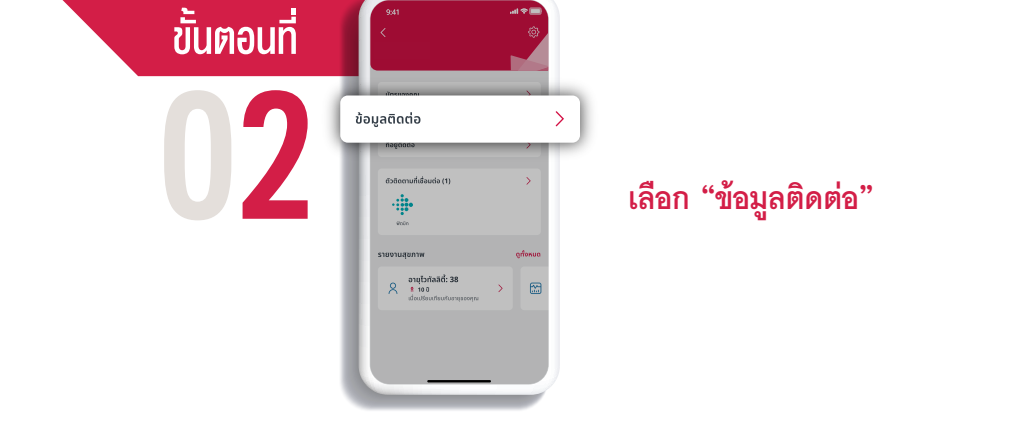

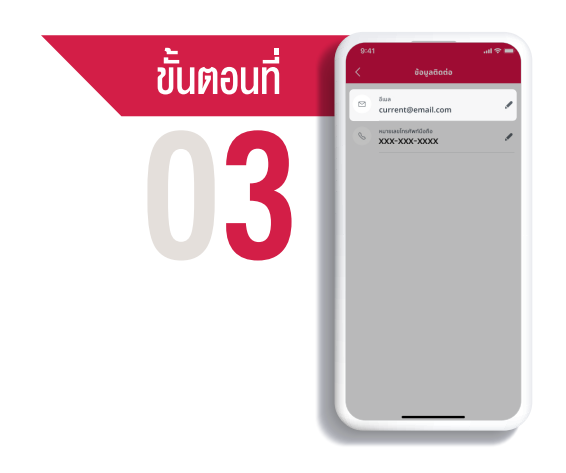

**ไปที่ "อีเมล" เลือกสัญลักษณ์ "ปากกา"** เพื่อกดเปลี่ยนข้อมูล

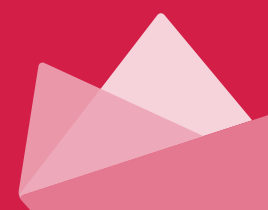

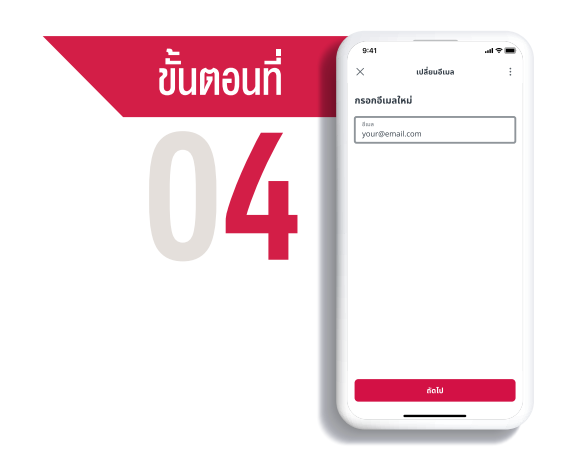

#### **กรอกเปลี่ยนอีเมล** และ**กด "ไปต่อ"**

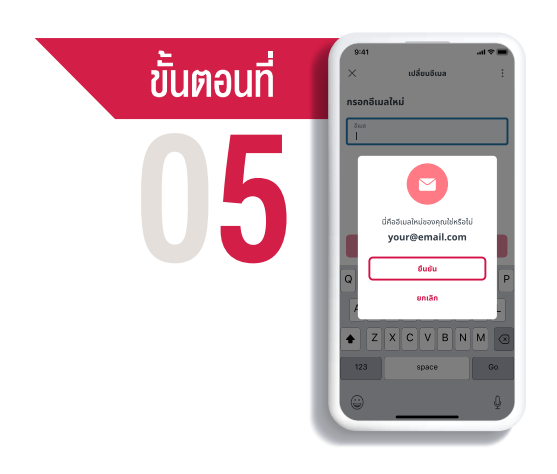

**เมื่อตรวจสอบว่า** อีเมลที่เปลี่ยนนั้นถูกต้องแล้ว **กด "ยืนยัน"** 

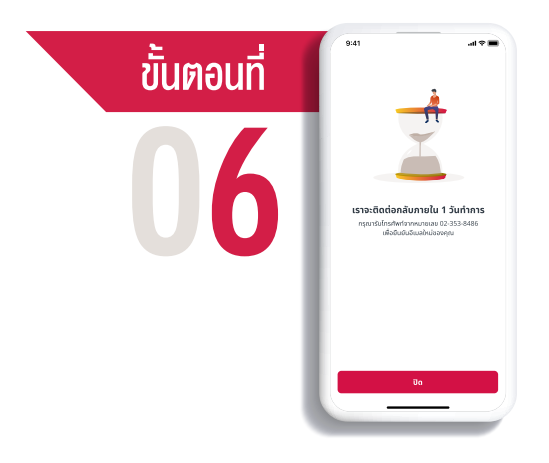

### **เอไอเอ จะติดต่อคุณกลับไป** ภายในหนึ่งวันทำการ เพื่อยืนยันการเปลี่ยนแปลงอีเมล

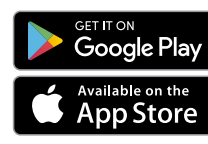

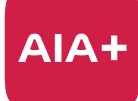

เอไอเอ พลัส แอปเดียวจบ ครบทุกบริการ

ติดต่อ AIA+ HOTLINE 02-353-8486 เวลาทำการ 08.30 - 20.00 น. ทุกวัน